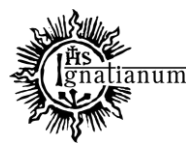

DZIAŁ NAUCZANIA

## **REJESTRACJA NA PRZEDMIOTY**

Po zalogowaniu się na stronie https://usosweb.ignatianum.edu.pl/ przejdź na zakładkę "Dla studentów"

| NÓJ USOSWEB | DLA STUDENTÓW | DLA PRACOWNIKÓW          | DLA WSZYSTKICH                         |
|-------------|---------------|--------------------------|----------------------------------------|
| ЛС          | )J USOSWEB    | DU USOSWEB DLA STUDENTOW | JUSOSWEB DLA STUDENTOW DLA PRACOWNIKOW |

Następnie wybierz "Rejestracje"

| aktualnosci | KATALOG | MÓJ USOSWEB                             | DLA STUDENTÓW     | DLA PRACOWNIKÓW | DLA WSZYSTKICH                                        |
|-------------|---------|-----------------------------------------|-------------------|-----------------|-------------------------------------------------------|
| 4           |         | <b>Rejestracja</b><br>Zarejestruj się r | na przedmioty lub |                 | <b>Sprawdziany</b><br>Zobacz wyniki oraz oceny swoich |

I "Rejestracje na przedmioty"

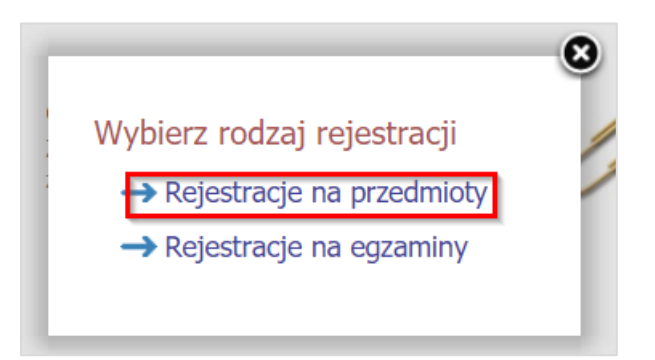

W kalendarzu rejestracji znajdź rejestrację dla twojego kierunku i rocznika, zapoznaj się z jej opisem gdzie umieszczone są informacje ile przedmiotów powinieneś wybrać, a następnie "Przejdź do rejestracji"

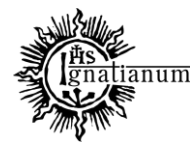

#### DZIAŁ NAUCZANIA

| Peha lista <u>wszystkich</u> rejestracji jest dostępna w dziale → Aktualności<br>Rejestracja na pokać przedmioty związane z tą rejestracją<br>✓ zakończona 2020-10-01 10:00 - 2021-02-28 10:00<br>Rejestracja bezpośrednia do grup - odmiana "kto pierwszy"<br>Pierwsza tura<br>Pierwsza tura<br>Pierwsza tura<br>Rejestracja na<br>pokać przedmioty związane z tą rejestracją<br>Zapoznaj się z opisem                                                                                                    |                  | Poniższa lista uwzględnia jedy<br>że jakaś rejestracja powinna si<br>dziekanatem - być może nie ot                                                                                                    | ie związane z Tobą rejestracje. Jeśli uważas<br>ę na niej pojawiać, to skontaktuj się ze swoi<br>rzymałeś do niej dostępu wskutek błędu? | z,<br>m   |                |                     |
|----------------------------------------------------------------------------------------------------|------------------|----------------------------------------------------------------------------------------------------|----------------------------------------------------------------------------------------------------|-----------|----------------|---------------------|
| Rejestracja na                                                                                                    |                  | Pełna lista <u>wszystkich</u> reje                                                                                                    | stracji jest dostępna w dziale → Aktualnoś                                                                                               | ci        |                |                     |
| Rejestracja na   → pokaź przedmioty związane z tą rejestracją     Zakończona   2020-10-01 10:00 - 2021-02-28 10:00     Rejestracja pezpośrednia do   grup - odmiana "kto pierwszy"   Perwsza tura    Perwsza tura   Perwsza tura     Perwsza tura   Capoznaj się z opisem                                                                                                    | Rejest           | racje na egzaminy → Prz                                                                                                    | ejdź do rejestracji                                                                                                    |           |                |                     |
| Pokaz przedmioty związane z tą rejestracją          zakończona       Rejestracja bezpośrednia do grup - odmiana "kto pierwszy"         Perwsza tura       Image: Comparison of the pierwszy"         pokaż przedmioty związane z tą rejestracją       Zapoznaj się z opisem                                                                                                    | Rejest           | racja na <b>milan</b> meng                                                                                                    | diane - ST 1932, and descrip                                                                                                    | 2000/3620 | er water and a |                     |
| zakończona<br>2020-10-01 10:00 - 2021-02-28 10:00     Perwsza tura     Perwsza tura     Perwsza tura     pokaż przedmioty związane z tą rejestracją     Zapoznaj się z opisem     Zapoznaj się z opisem                                                                                                    | → poka           | az przedmioty związane z tą rej                                                                                                    | estracją                                                                                                    |           |                |                     |
| zakończona<br>2020-10-01 10:00 - 2021-02-28 10:00     egestracja bezpośrednia do<br>grup - odmiana "kto pierwszy"     Pierwsza tura     Pierwsza tura     pokaż przedmioty związane z tą rejestracją     Zapoznaj się z opisem     Zapoznaj się z opisem                                                                                                    | 1.00             | interestation installed                                                                                                    |                                                                                                    |           |                |                     |
| zakończona<br>2020-10-01 10:00 - 2021-02-28 10:00     Perwsza tura     Perwsza tura     Perwsza tu |                  | And a second second sec |                                                                                                    |           |                |                     |
| <ul> <li>zakończona<br/>2020-10-01 10:00 - 2021-02-28 10:00</li> <li>Rejestracja bezpośrednia do<br/>grup - odmiana "kto pierwszy"</li> <li>Pierwsza tura</li> <li>Pierwsza tura</li> </ul>                                                                                                    |                  | CONTRACTOR OF STREET, STREET, ST.                                                                                                    | on the second second second second                                                                                                    | 1000      |                |                     |
| zakończona<br>2020-10-01 10:00 - 2021-02-28 10:00       Rejestracja na<br>→ pokaż przedmioty związane z tą rejestracją       Zapoznaj się z opisem                                                                                                    |                  | and a second second sec |                                                                                                    |           |                |                     |
| Rejestracja bezpośrednia do grup - odmiana "kto pierwszy" Pierwsza tura   Pierwsza tura   Pokaż przedmioty związane z tą rejestracją   Zapoznaj się z opisem                                                                                                    |                  |                                                                                                    |                                                                                                    |           |                |                     |
| Rejestracja na se pokaż przedmioty związane z tą rejestracją<br>Zapoznaj się z opisem                                                                                                    | $\checkmark$     | zakończona<br>2020-10-01 10:00 - 2021-02-28 10:00                                                                                                    | Rejestracja bezpośrednia do<br>grup - odmiana "kto pierwszy" Pier<br>[opis]                                                              | wsza tura | ▲ 🖉 🖉          |                     |
| Rejestracja na se pokaž przedmioty związane z tą rejestracją<br>Zapoznaj się z opisem                                                                                                    |                  |                                                                                                    |                                                                                                    |           |                |                     |
| → pokaż przedmioty związane z tą rejestracją           Zapoznaj się z opisem                                                                                                    |                  | racja na 💶 🖬 🕬 🗤                                                                                                    | sfigme - NT Mill sen, phony                                                                                                    | MARKET    | 1900-010-0     |                     |
| Zapoznaj się z opisem                                                                                                    | Rejest           | aż przedmioty zwiazane z ta rei                                                                                                    | estracją                                                                                                    |           |                | _                   |
| Zapoznaj się z opisem                                                                                                    | Rejest<br>→ poka |                                                                                                    | which a second have write a second second second                                                                                         |           |                |                     |
| Zapoznaj się z opisem                                                                                                    | Rejest<br>→ poka |                                                                                                    | which a supply and solid production of a star                                                                                            |           |                |                     |
| 1 work hitse workstratege ()                                                                                                    | Rejest<br>→ poka |                                                                                                    | aliais a magnificant a dag na significant a dag                                                                                          |           |                |                     |
|                                                                                                    | Rejest<br>→ poka |                                                                                                    | Zapoznaj się z opisem                                                                                                    |           |                |                     |
|                                                                                                    | Rejest<br>→ poka |                                                                                                    | Zapoznaj się z opisem                                                                                                    |           |                |                     |
|                                                                                                    | Rejest<br>→ poka | w trakcie, 16 dni do zakończenia                                                                                                    | Zapoznaj się z opisem<br>Rejestracja bezpośrednia                                                                                        |           |                | Przeidź do rejectra |

W rejestracji możesz zarejestrować się do grupy zajęciowej (), wyrejestrować się (), nad koszykami zobaczysz stan zapełnienia grupy, możesz też sprawdzić opis przedmiotu klikając w jego

nazwę, niektóre przedmioty mogą mieć przed nazwą znaczek i (<sup>11</sup>) po najechaniu którego zobaczysz więcej informacji.

Nie możesz zarejestrować się do grupy (), która jest już pełna (), chyba, że ktoś zwolni miejsce.

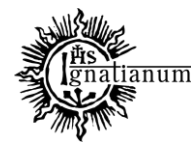

#### DZIAŁ NAUCZANIA

| Do końca tury pozostało <b>16 dni</b><br>2021-09-13 00:00:00 - 2021-10-03 23:59:                                                                                                    | 00          |                  |                    |
|----------------------------------------------------------------------------------------------------|-------------|------------------|--------------------|
| Wyświetlane są elementy 112 (spośród 12)                                                                                                    |             |                  |                    |
| Przedmiot 🔺                                                                                                    | Cykl dyd.   | Zajęcia          | Akcje              |
| Districtions in the Tracking of Table Association and Association and Association                                                                                                    | 2021/2022-Z | wykład (1 grupa) | ■                  |
| Database of the construction of the construction of the constructi | 2021/2022-Z | wykład (1 grupa) |                    |
| Declarational posterior of Astronomy of the Address Control of Control (1997)                                                                                                    | 2021/2022-Z | wykład (1 grupa) | ℓ<br>∵° <u> </u> i |
| B Kohayaka Many Romaki, Kon excession 1                                                                                                    | 2021/2022-Z | wykład (1 grupa) | Ý i                |
| Tempolish Text, 1 (1-med) (1) (1)                                                                                                    | 2021/2022-Z | wykład (1 grupa) |                    |
| International Association (Section Congress) and an analysis of                                                                                                    | 2021/2022-Z | wykład (1 grupa) | ■ Ø                |
| Esste wherhoute ways religible non-second s.                                                                                                    | 2021/2022-Z | wykład (1 grupa) | □                  |
| NALISSIE INTERNATIONAL CONTRACTOR OF CONTRACTOR                                                                                                    | 2021/2022-Z | wykład (1 grupa) | ₩ 1                |
| Publication states of loss of the set following a subscript of                                                                                                    | 2021/2022-Z | wykład (1 grupa) |                    |
| Contraction and an address for a first state of the second second s                                                                                                    | 2021/2022-Z | wykład (1 grupa) |                    |
| Teleporteetabe to weather to                                                                                                    | 2021/2022-Z | wykład (1 grupa) |                    |
| Instead places and advance in figure a technology symptotic resources are                                                                                                    | 2021/2022-Z | wykład (1 grupa) | Ø<br>              |

Po kliknięciu w ikonę rejestrującą w przypadku gdy przedmiot ma tylko jedną grupę, wyświetlony zostanie komunikat:

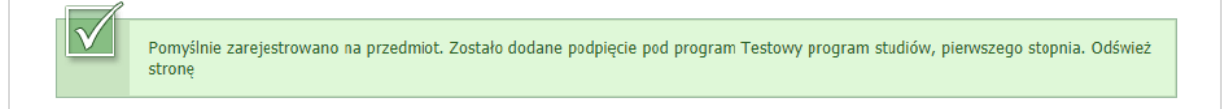

Po odświeżeniu strony w panelu zapisów będzie widoczna ikona wyrejestrowania się z zajęć:

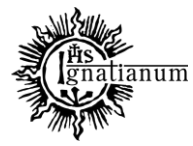

### DZIAŁ NAUCZANIA

| Do<br>2020-03-24                       | końca tury pozosta<br>4 10:00:27 - 2020- | o <b>2 dni</b><br>03-29 10:00:00 |                |
|----------------------------------------|------------------------------------------|----------------------------------|----------------|
| Wyświetlane są elementy 11 (spośród 1) |                                          |                                  |                |
| Przedmiot 🔺                            | Cykl dyd.                                | Zajęcia                          | Akcje          |
| Przedmiot testowy TEST-SL>Przedm-2     | 2019/2020-L                              | Wykład (1 grupa)                 | □ _ Ø<br>♀ ∎ i |

Po kliknięciu w nią można wyrejestrować się z zajęć

| Komunikat ze strony usosweb.           |    |        |
|----------------------------------------|----|--------|
| Czy na pewno chcesz się wyrejestrować? |    |        |
|                                        | ОК | Anului |

Po zatwierdzeniu przyciskiem OK, wyświetlony zostanie komunikat:

| $\checkmark$ | Pomyślnie wyrejestrowano z przedmiotu. Odśwież stronę |
|--------------|-------------------------------------------------------|

Po odświeżeniu strony ponownie pojawia się panel rejestracji i gdzie będzie można dokonać wyboru. Jeżeli przedmiot, na który prowadzone są zapisy ma kilka grup – informacja ta znajduje się na panelu rejestracji w zaznaczonym miejscu:

| Do ki<br>2020-03-24                    | ońca tury pozostało<br>10:00:27 - 2020-0 | 2 dni<br>3-29 10:00:00 |       |
|----------------------------------------|------------------------------------------|------------------------|-------|
| Wyświetlane są elementy 11 (spośród 1) |                                          |                        |       |
| Przedmiot 🔺                            | Cykl dyd.                                | Zajęcia                | Akcje |
| Przedmiot testowy TEST-SL>Przedm-2     | 2019/2020-L                              | Wykład (3 grupy)       |       |

Po kliknięciu w ikonę rejestracji otworzy się strona z panelem wyboru grup zajęciowych, do których student może się zapisać

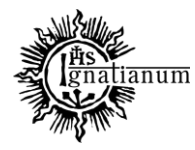

#### DZIAŁ NAUCZANIA

|                 |                                   |                                       |                          |             |               | eż             | 🚽 odświ |
|-----------------|-----------------------------------|---------------------------------------|--------------------------|-------------|---------------|----------------|---------|
| WIEN            | 4IEŃ USTAV                        | ZM                                    |                          |             | oywania zajęć | aż miejsce odł | 🗌 pok   |
| na sta<br>/SOSw | istawienia r<br>enu <i>Mój US</i> | ncesz zmienić te u<br>preferencje w m | Jeśli cl<br>edytuj swoje |             |               |                |         |
|                 |                                   |                                       |                          | REJESTRUJ   |               |                |         |
| n               | Termin                            | Opis grupy                            | Prowadzący               | Limit górny | Limit dolny 📘 | Zapisanych     | Grupa   |
|                 |                                   |                                       |                          | Wykład      |               |                |         |
|                 | brak                              | brak                                  | brak                     | 15          |               | 0              | 1       |
|                 | 10.02                             | brak                                  | brak                     | 15          |               | 0              | 2       |
| (               | brak                              |                                       |                          |             |               |                |         |

Należy zaznaczyć właściwą grupę a następnie kliknąć REJESTRUJ.

Wyświetli się komunikat potwierdzający zapisanie do grupy

| Pomyślnie zarejestrowano na przedmiot. Zostało dodane podpięcie pod program Testowy program studiów, pierwszego stopnia. Odśwież stronę |
|----------------------------------------------------------------------------------------------------|
|----------------------------------------------------------------------------------------------------|

### A po odświeżeniu strony pojawi się widok:

| _ po. | az mejsee ou | oywania zając |             |            | Jeśli chcesz<br>edytuj swoje prel | zmienić te u<br>ferencje w m | ustawienia na stałe,<br>enu <i>Mój USOSweb</i> . |  |
|-------|--------------|---------------|-------------|------------|-----------------------------------|------------------------------|--------------------------------------------------|--|
| Grupa | Zapisanych   | Limit dolny 🚺 | Limit górny | Prowadzący | Opis grupy                        | Termin                       |                                                  |  |
|       | Wykład       |               |             |            |                                   |                              |                                                  |  |
| 1     | 1            |               | 15          | brak       | brak                              | brak                         | TWOJA GRUPA                                      |  |
| 2     | 0            |               | 15          | brak       | brak                              | brak                         |                                                  |  |
| 3     | 0            |               | 15          | brak       | brak                              | brak                         |                                                  |  |
|       |              |               |             |            |                                   |                              |                                                  |  |

Aby zmienić grupę należy się wyrejestrować z przedmiotu i zarejestrować ponownie. **Nie ma możliwości zmiany grupy będąc jednocześnie zarejestrowanym na przedmiot.**